1. My orders will show any order you have outstanding such as membership renewal or payments for events that you have not yet completed registration. Click on Pay Now to remit payment.

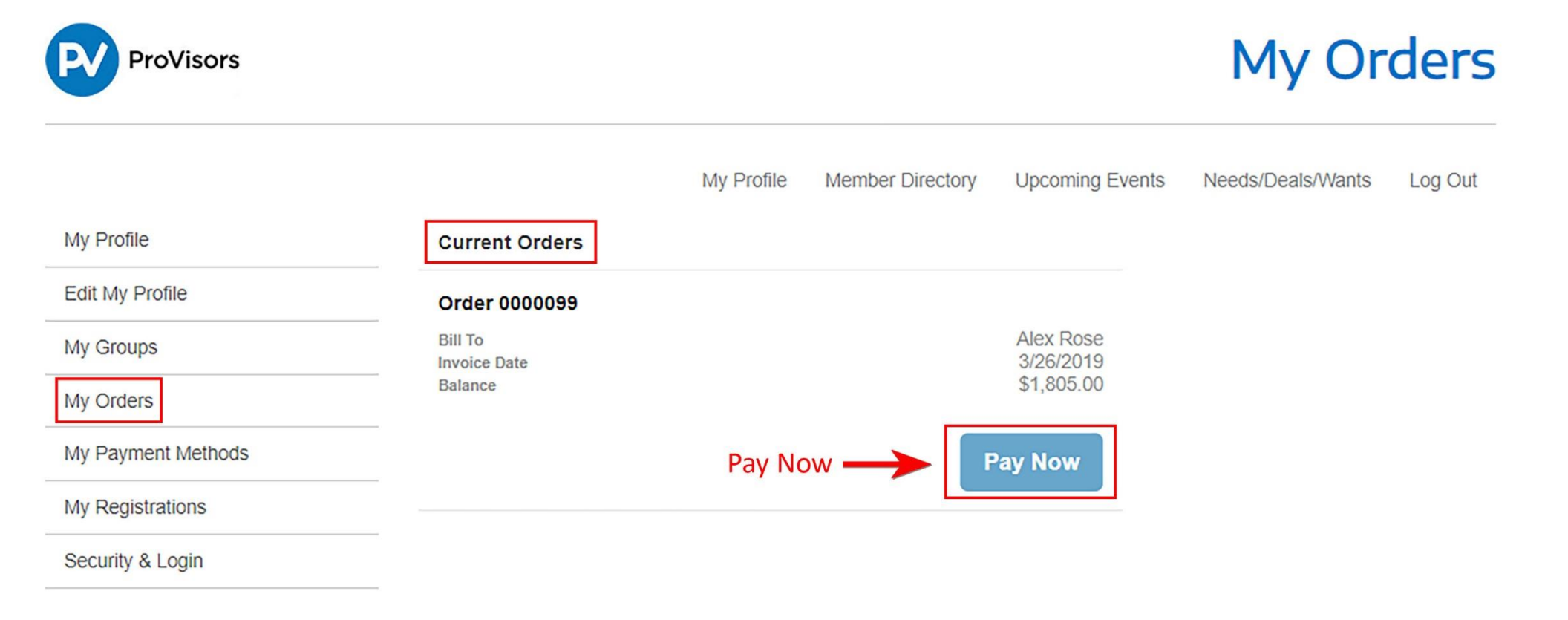

2. Review your Outstanding Invoice, choose a payment type and click on submit.

| ProVisors        |                                                     |                                              | Outstanding Invoic                       |
|------------------|-----------------------------------------------------|----------------------------------------------|------------------------------------------|
|                  |                                                     | My Profile Member Directory                  | Upcoming Events Needs/Deals/Wants Log Ou |
| y Profile        | Membership for Alex I                               | Rose                                         |                                          |
| dit My Profile   | 4/1/2019 - 3/31/2020                                |                                              |                                          |
| y Groups         |                                                     |                                              | Total Price                              |
| y Orders         | HG3-San Francisco III                               |                                              | \$1,805.00                               |
| Payment Methods  |                                                     |                                              |                                          |
| / Registrations  | Payment Type                                        |                                              |                                          |
| Security & Login | O Pay Now - Saved F                                 | Payment                                      |                                          |
|                  | Pay Now - Credit C                                  | Card                                         | Pay Now using                            |
|                  | Street<br>City<br>State/Province<br>Zip/Postal Code | 1212 Boogie Ave<br>Burlingame<br>CA<br>91105 |                                          |
|                  | Cradit or Dahit Card                                |                                              |                                          |
|                  | Name on Card *                                      | Alex Rose                                    |                                          |
|                  | Card Number *                                       | 4111111111111                                |                                          |
|                  |                                                     | VISA                                         |                                          |
|                  | Security Code *                                     | 123                                          | Θ                                        |
|                  | Expiration Date *                                   | 03 • 2020 •                                  |                                          |
|                  | Total Details                                       |                                              |                                          |
|                  |                                                     | Grand Total                                  | \$1,805.00                               |

Balance \$1,805.00

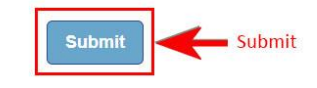

3. Print the Order Summary for your records. You will also receive a payment confirmation via email.

| ProVisor                                 | rs                                  |                                                                                          |            |                  | Order Summary   |                                      |             |  |
|------------------------------------------|-------------------------------------|------------------------------------------------------------------------------------------|------------|------------------|-----------------|--------------------------------------|-------------|--|
|                                          |                                     |                                                                                          | My Profile | Member Directory | Upcoming Events | Needs/Deals/Wan                      | ts Log Out  |  |
| Order                                    |                                     | Bill To                                                                                  |            |                  |                 | Print →                              | 🔒 Print     |  |
| Order<br>Transaction Date<br>Grand Total | #0000099<br>3/26/2019<br>\$1,805.00 | Alex Rose<br>San Francisco I<br>1212 Boogie Ave<br>Burlingame, CA 91105<br>United States |            |                  |                 |                                      |             |  |
| Membership for                           | Alex Rose                           |                                                                                          |            |                  |                 |                                      |             |  |
| 4/1/2019 - 3/31/202                      | 20                                  |                                                                                          |            |                  |                 |                                      |             |  |
|                                          |                                     |                                                                                          |            |                  |                 |                                      | Total Price |  |
| HG3-San Francis                          | co III                              |                                                                                          |            |                  |                 |                                      | \$1,805.00  |  |
| Total Details                            |                                     |                                                                                          |            |                  |                 |                                      |             |  |
|                                          |                                     |                                                                                          |            |                  |                 | Grand Total                          | \$1,805.00  |  |
|                                          |                                     |                                                                                          |            |                  |                 | Total Payment<br>VISA ending in 1111 | \$1,805.00  |  |
|                                          |                                     |                                                                                          |            |                  |                 | Balance                              | \$0.00      |  |
|                                          |                                     |                                                                                          |            |                  |                 |                                      |             |  |